# **Desktop POS Printer**

# **VT300**

# **User Manual**

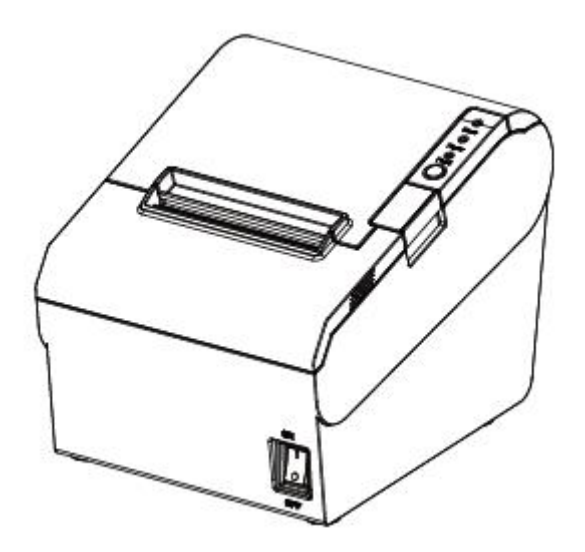

# CONTENTS

| Important Safety Instructions                         | 1  |
|-------------------------------------------------------|----|
| POS printer packing-case                              | 2  |
| 1 Overview                                            | 3  |
| 1.1 Introductions                                     |    |
| 1.2 The main features                                 | 3  |
| 2 Specification                                       | 4  |
| 2.1 Printer specification                             | 4  |
| 2.2 Printing media specification                      | 6  |
| 2.2.1 Continuous thermal paper specification          | 6  |
| 2.2.2 Notices                                         | 6  |
| 2.3 Printing and cutting position                     | 7  |
| 2.3.1 Printing position                               | 7  |
| 2.3.2 Cutting position                                | 7  |
| 3 Printer Components                                  |    |
| 3.1 Appearance and component                          | 8  |
| 3.2 Specification of Indicated light and beeper       |    |
| 4 Printer Packing                                     | 11 |
| 4.1 Open packing                                      |    |
| 4.2 Choice installation site and direction of printer |    |
| 4.3 Connect the printer power adapter                 |    |
| 4.4 Connecting the Interface Cable                    | 13 |
| 4.5 Connecting the Cash Drawer                        | 13 |
| 4.6 Paper roll installation                           |    |
| 4.6.1 Confirmation of printing paper                  | 14 |
| 4.6.2 VT300 installation/change Paper                 |    |
| 4.7 Setting DIP switch                                | 17 |
| 4.7.1 Serial Interface(RS-232C)                       | 17 |
| 4.7.2 Interfaces of USB and Ethernet                  | 17 |
| 4.7.3 Auto cutter enable/disable selection            |    |
| 4.8 Print self testing                                |    |
| 5 Interfaces Signal                                   | 19 |
| 5.1 USB interface                                     |    |
| 5.2 Power Supply interface definition                 |    |
| 5.3 Cash Drawer interface signal                      |    |
| 5.4 Serial interface and Ethernet interface           | 21 |
| 6 Troubleshooting                                     | 22 |
| 6.1 Printer not working                               |    |

| 6.2 LED indicator on the control panel and beeper alarm | 22 |
|---------------------------------------------------------|----|
| 6.3 Troubles occur during printing                      | 22 |
| 6.4 Problems emerge during the paper cutting processes  | 23 |
| 6.5 Removing Jammed Paper                               | 23 |

# **Important Safety Instructions**

#### 1. Safety warning

Warnings: The print head will become very hot during printing; avoid contact with the print head after printing has finished.

Warnings: Do not touch the print head and connector in case static damages the print head.

#### 2. Instructions

Read the following instructions thoroughly before starting up your printer.

- 1) Place the printer on a solid and even base so that it does not fall.
- 2) Leave enough space around printer for operation and maintenance.
- 3) Keep all liquids away from the printer.
- 4) Do not expose the printer to high temperatures, direct sunlight or dust.
- 5) Protect the printer from shock, impact and vibration.
- 6) Ensure the printer is connected to a socket with the correct mains voltage.
- 7) Switch off the printer power supply when not in use.
- 8) To ensure the printing quality and reliability, suggest use the recommended paper or the same quality paper.
- 9) Please switch off the power supply when connecting/disconnecting all the ports or it will cause damage to the printer control circuit.
- 10) Never carry out maintenance or repair work yourself. Always contact a qualified service technician.
- 11) Keep this User Manual in a place which is easily accessible at all times.

# **POS printer packing-case**

Please check you get all in carton.

#### Standard Accessories

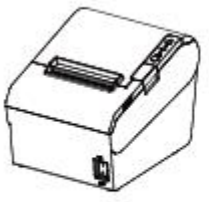

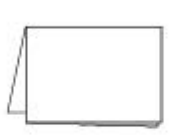

Printer

Quick Start Guide

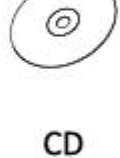

(0)

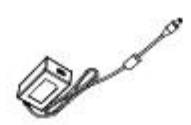

Power Cord

**Roll Paper** 

AC Adapter

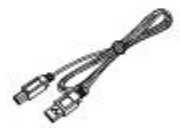

USB Cable

# **1** Overview

#### **1.1 Introductions**

VT300 is a thermal receipt printer with auto-cutter, featured by high printing quality, high printing speed, high stability, etc. It can be used in commercial POS system, food industry and applications which need real-time field print receipts.

VT300 can connect with other equipments through parallel, serial, USB, and Ethernet interfaces. And the printer drivers are available for the WINDOWS XP/7/8/10 operating system.

#### 1.2 The main features

- 1) Automatic paper cutting
- 2) Low noise
- 3) High printing speed
- 4) Easy paper loading
- 5) User convenient maintenance
- 6) Compatible with various width paper
- 7) Cash drawer interface

# 2 Specifications

## 2.1 Printer specification

#### Table2-1 General Specification

|                    |                | (1/2                                                                                                    |
|--------------------|----------------|----------------------------------------------------------------------------------------------------|
| M                  | odel           | VT300                                                                                                    |
|                    | Print method   | Direct thermal line printing                                                                                                    |
|                    | Resolution     | 203dpi , 8dots/mm                                                                                                    |
| Printing           | Printing width | 72mm/48mm                                                                                                    |
| Parameter          | Print speed    | 200 ~ 250mm/s                                                                                                    |
|                    | Interface      | Serial, Parallel, Ethernet, USB, Cash drawer(optional)                                                                                                    |
|                    | Print density  | Adjustable from level 1 to level 4                                                                                                    |
| Page Mode          |                | support                                                                                                    |
|                    | RAM            | 16Mb                                                                                                    |
| Memory             | Flash          | 32Mb                                                                                                    |
| -                  | Chinese        | GBK 16×16, 24×24dots                                                                                                    |
|                    | Alphanumeric   | ASCII 9×17,12×24dots                                                                                                    |
|                    | User-defined   | support                                                                                                    |
| Fonts              | Code page      | Optional international character sets : PC437(std.Europe), Katakana,<br>PC850(Multilingual), PC860(Portuguese), PC863(Canadian),<br>PC865(Nordic), PC857(Turkish), PC737(Greek), ISO08859-7(Greek),<br>WPC1252, PC866(Cyrillic #2), PC852(Latin 2), PC858(Euro), KU42(Thai),<br>TIS11(Thai), TIS18(Thai), PC720(Arabic), WPC775(Baltic Rim),<br>PC855(Cyrillic), PC862(Hebrew), PC864(Arabic), ISO8859-2(Latin2),<br>ISO8859-15(Latin9), WPC1250(Latin 2), WPC1251(Cyrillic),<br>WPC1253(Greek), PC1254(Turkish), WPC1255(Hebrew),<br>WPC1256(Arabic), WPC1257(Baltic Rim), WPC1258(Vietnamese),<br>MIK(Cyrillic), PC755(Latin 2), Iran, Iran II, Latvian, ISO-8859-1(WestEur),<br>ISO-8859-3(Latin 3), ISO-8859-4(Baltic), ISO-8859-5(Cyrillic), ISO-8859-<br>6(Arabic), ISO-8859-8(Hebrew), ISO-8859-9(Turkish), PC856,<br>PC3848(ABICOMP), MONGOLIAN, VISCII |
| Graphics           |                | Support varied density bitmap as and download bitmap printing<br>Max size of each bitmap is 40K, the total size of bitmap is 256k                                                                                                    |
|                    | 1D             | UPC-A, UPC-E, EAN8, EAN13, CODE39, ITF, CODEBAR, CODE128, CODE93                                                                                                    |
| Barcode            | 2D             | PDF417, QR code                                                                                                    |
| Detect<br>Function | Sensors        | Paper out, cover open, paper near end and cutter jam sensors                                                                                                    |

Table2-1 General Specification (Continued)

(2/2)

| Model                |                        | VT300                                    |
|----------------------|------------------------|------------------------------------------|
|                      | Power LED              | Green LED                                |
| LED Indicator        | Paper LED              | Red LED                                  |
|                      | Error LED              | Red LED                                  |
|                      | Charging               | External power adapter                   |
| Power Supply         | Input                  | AC100V-240V 50-60HZ                      |
|                      | Output                 | 24V ==== 2.5A                            |
|                      | Paper type             | Specified Thermal Paper                  |
|                      | Paper width            | $80^{+0}_{-1}$ mm/ $58^{+0}_{-1}$ mm     |
| Deser                | Paper<br>thickness     | 0.065~0.090mm                            |
| Рарег                | Paper roll<br>diameter | Max. OD ф83mm                            |
|                      | Paper load             | Upward cover open and Easy paper loading |
|                      | Paper cut              | Manual tear or Auto-cutter               |
| Command ESC/POS      |                        | ESC/POS                                  |
|                      | Operating condition    | 0°C~40°C,<br>20%~85%RH                   |
| Physical Spec.       | Storage condition      | -20°C~70°C,<br>5%~95%RH                  |
|                      | Dimensions<br>L*W*H    | 195*147*147mm                            |
|                      | Weight                 | 1.8kg                                    |
|                      | TPH lifetime           | 150km                                    |
| Reliability          | Cutter lifetime        | 2,000,000 cuts                           |
|                      | MTBF                   | 360, 000 hours                           |
| Software<br>Function | Driver<br>program      | Windows (Win7/Win8/Win10/Vista/XP)       |

### 2.2 Printing media specification

#### 2.2.1 Continuous thermal paper specification

- Paper type: specified thermal paper
- Paper width:  $80^{+0}_{-1} \text{ mm} / 58^{+0}_{-1} \text{ mm}$
- Paper outer diameter: Max. 83 mm.
- Paper roll core: internal diameter: 12mm

Outer diameter: 18mm.

• Paper thickness: 0.065  $\sim$  0.090mm.

| Paper Type          | Manufacturer       |
|---------------------|--------------------|
| FD210,PD150R,PD160R | OJI Paper CO.,LTD. |

### 2.2.2 Notices

# A Notes :

- Please use the recommended thermal paper or same quality paper, otherwise it will influence the printing quality and decrease the thermal print head life
- > Don't stick the paper on the paper roll mandril
- If the thermal paper is polluted by chemical or oil, the thermal paper heat sensibility decreases, which will influence the printing quality
- Don't use finger nail or hard articles to touch the surface of thermal paper, otherwise it will cause color fading
- When the environment temperature is higher than 70°C , the thermal paper color will fade, so pay attention to the influence of temperature, humidity and sunlight

## 2.3 Printing and cutting position

### 2.3.1 Printing position

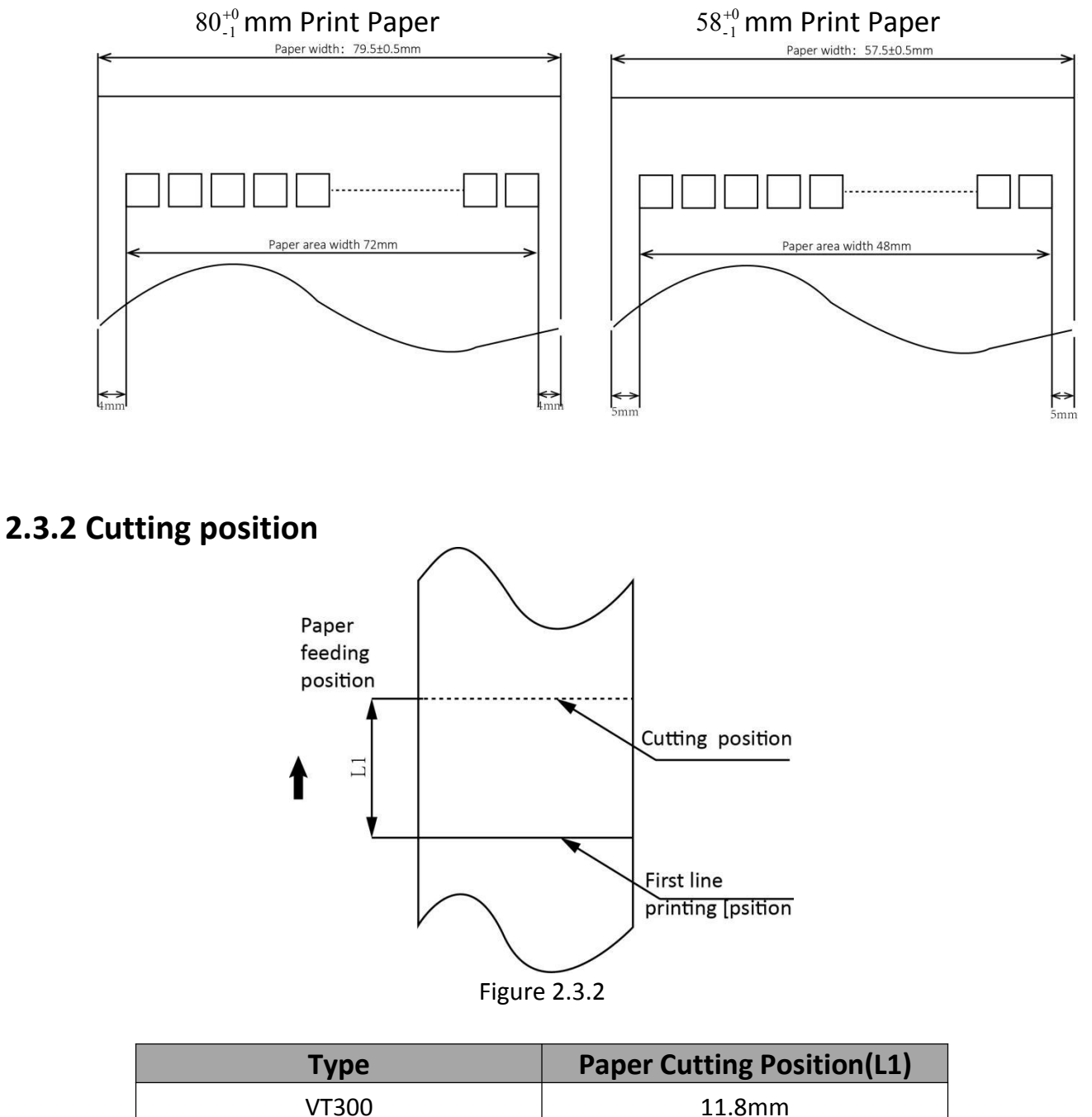

# **3 Printer Components**

#### 3.1 Appearance and component

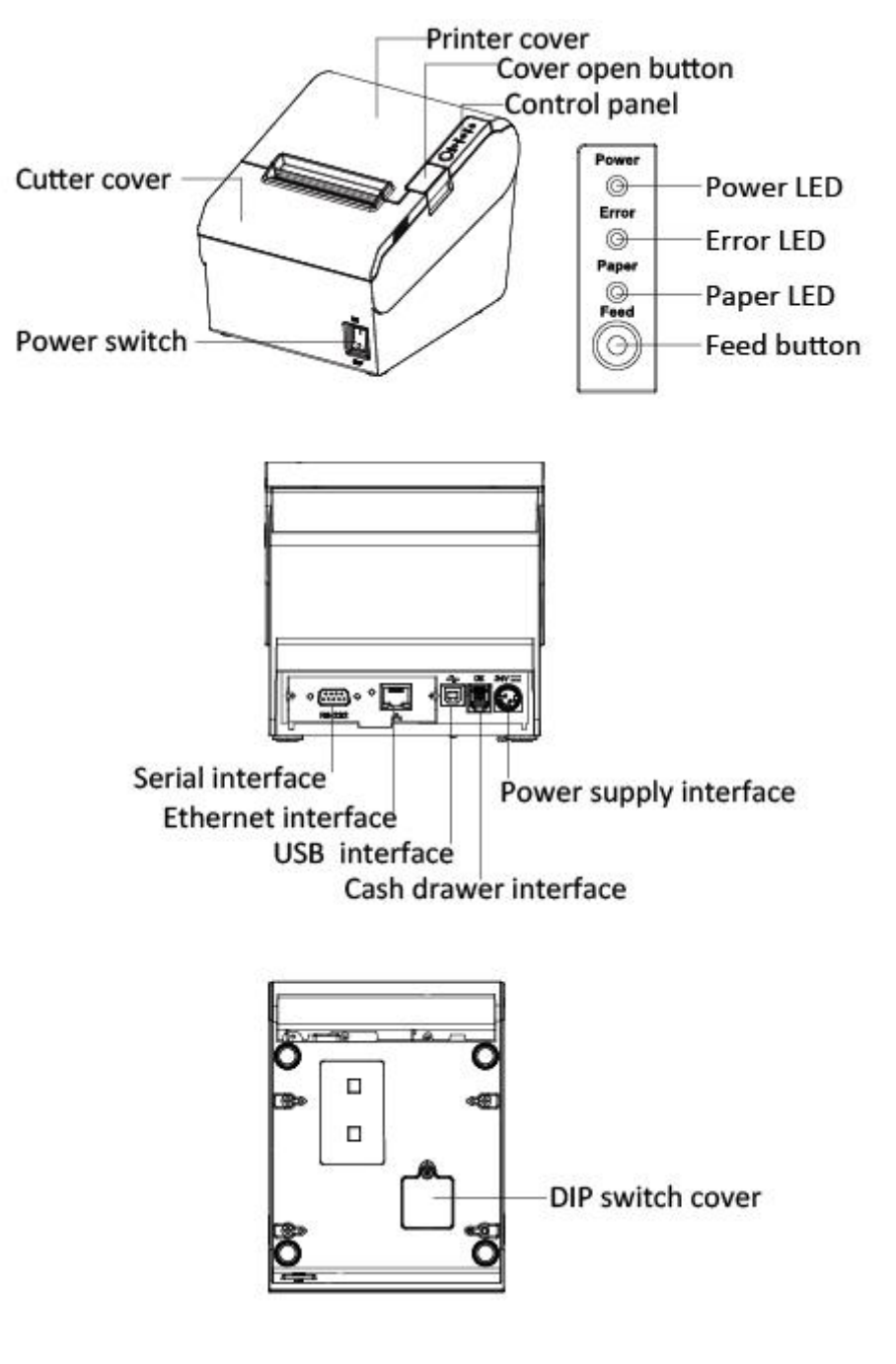

Note: The views above are for your reference. Ports may vary

#### Specification of some part elements

1) Power switch

Press "0" to turn off power and press "1" to turn on power supply.

2) Feed Button

Feed paper: When it's not in the alarm status, push the button to feed paper. Push the button continuously to feed the long distance.

3) Power LED

It indicates the power status.

4) Paper LED

It detects the status of paper, such as paper near end and paper out. See more details in "3.2 Specification of Indicated light and beeper".

5) Error LED

If there is an abnormal phenomenon and error LED flashing, it means the printer is in the wrong status. Please turn off the power immediately.

6) Paper guide

Paper guide can change the position to adapt to different paper width.

VT300 storehouse has 4 paper guide slot.

Paper guide slot 1/4 adapt to  $80^{+0}_{-1}$  mm/ $58^{+0}_{-1}$  mm print paper respectively.

# Marnings:

Paper guide is essential to adjusting the paper width. Please keep it properly.

#### **3.2 Specification of Indicated light and beeper**

Function specification of Indicated light and beeper

| Name      | Status     | Specification                  |
|-----------|------------|--------------------------------|
| POWER LED | Bright     | The printer work well          |
| (Green)   | Extinguish | The printer does not work      |
| ERROR LED | Flashed    | The printer in an error state  |
| ( Red )   | Extinguish | The printer in an normal state |
| PAPER LED | Bright     | The printer in paper out state |
| (Red)     | Extinguish | The printer in an normal state |

| Description               | Power LED | Error LED  | Paper LED  | Beeper             |
|---------------------------|-----------|------------|------------|--------------------|
| Open the cover of printer | Bright    | Bright     | Bright     | "Beep ,Beep—,Beep" |
| Full of paper             | Bright    | Extinguish | Extinguish | Silent             |
| No paper                  | Bright    | Bright     | Bright     | "Веер Веер Веер".  |
| Paper near end            | Bright    | Extinguish | Bright     | Silent             |
| Cutter jam                | Bright    | Flashed    | Extinguish | "Веер—, Веер—"     |

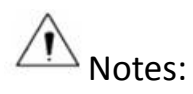

The printer uses a thermistor to detect the temperature of the print head. If the temperature of print head is more than 65°C, printer will send a warning. If the temperature of print head is more than 80°C, printer will stop working until the temperature is less than 60°C.

# **4 Printer Packing**

#### 4.1 Open packing

When opening the package, according to the packing list to check if items are missing or damaged, if so, please contact the dealer or manufacturer.

#### 4.2 Choice installation site and direction of printer

- The printer should install at a flat and steady place. It's recommend that install the printer at horizontal line. The angle of inclination should not exceed ± 10°(paper feed direction) if tilt install printer, it does not allow to tilt by other direction
- 2) Keep printer far away from source of water
- 3) Avoid the printer on place where it is vibration and shock
- 4) Ensure printer ground connect is safe
- 5) When the printer is at operation and maintenance, it is recommended to retain the enough space to ensure the printer can work in reliability and ease of operation

#### 4.3 Connect the printer power adapter

- 1.Turn off the printer power.
- 2.Plug in the cable connector of the AC adapter to the power connector at the rear of the printer.
- 3.Connect the Power cord to the inlet of AC adapter, and insert the Power cord plug into a suitable wall outlet.

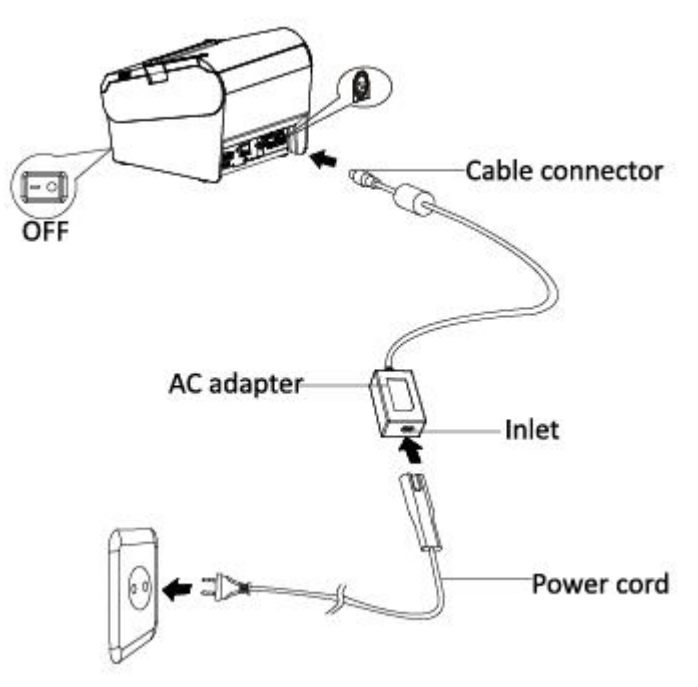

The plug of AC adapter is designed in a switch type, when accessing AC adapter and uttered the voice "click", it means the connected socket switch is locked the adapter connect well, otherwise please connect again.

When pulling out the adapter, please pinch the shell of AC adapter and pull the switch up, when the switch is fully opened then pull out the AC adapter.

Don't put forth your strength to pull the plug by squeezing at any of place of AC adapter because it is more difficult to pull it out and easy to damage the cable.

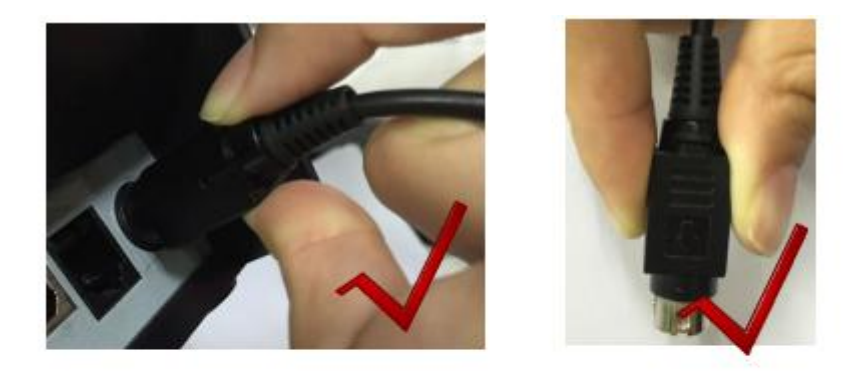

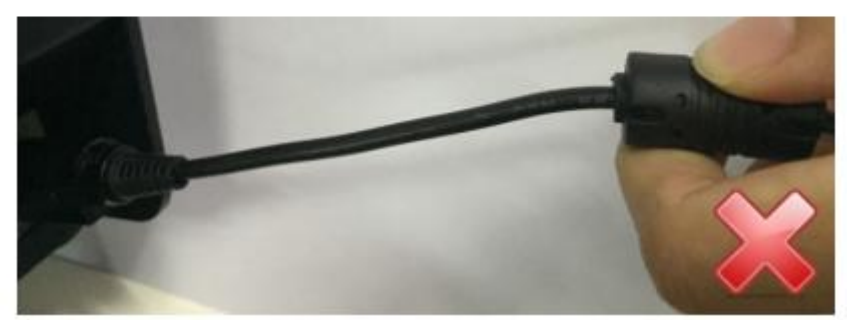

# Notes :

- **a)** Please only use the AC adapter recommended by supplier or equivalent products
- **b)** When disconnecting the AC adapter plug, handheld plug connector housing, to avoid the pulling on the cable in force
- **c)** Avoid dragging the AC adapter cable, otherwise it will damage the cable, causing fire and shock
- **d)** Avoid putting AC adapter around a heating device, otherwise the cable may melt, causing fire and shock
- e) If you do not use the printer for a long time, disconnect the power supply of printer AC adapter

### 4.4 Connecting the Interface Cable

- 1) Make sure the printer's power switch is turned off
- 2) Put the interface cable into the matched interface and fixed with screws (or spring) on the plug
- 3) Connect the other end of the interface cable to the host

#### 4.5 Connecting the Cash Drawer

- 1) Make sure the printer's power switch is turned off
- 2) Connect the cash drawer cable into the cash drawer interface on the rear side of the printer.

Warning: Cash drawer interface can only be connected to a voltage of 24V cash drawer device (can't connect to the phone line, etc.)

#### 4.6 Paper roll installation

After connecting the AC adapter and interface cable, you can install media for printing. Confirm the type of paper used by the printer before printing. The default paper type is specified thermal paper.

Choose the paper guide according to the printing paper.

### 4.6.1 Confirmation of printing paper

Method:

- 1) Put the finger into the hole in the paper guide, then lift the paper guide.
- 2) According to the paper width, insert the paper guide in the proper position.

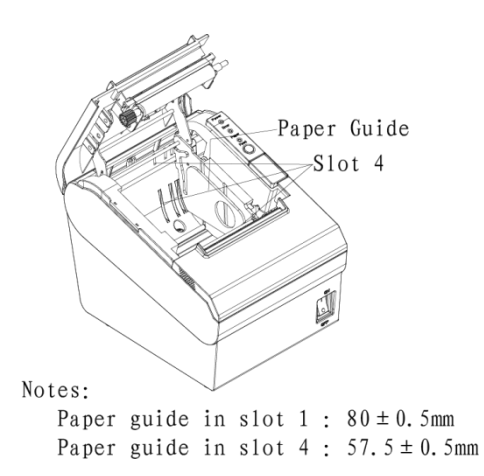

### 4.6.2 VT300 installation/change Paper

- 1) Turn off printer power supply.
- 2) Pressing the open button, open the top cover of VT300 (Like figure 4.6.1)

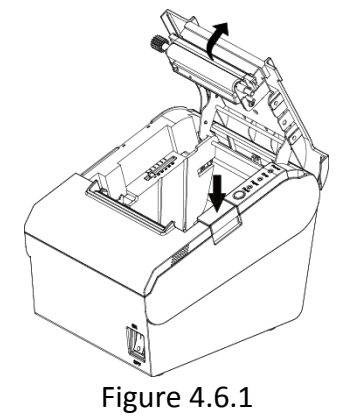

Put the paper into printer. Pay attention to the direction of the paper. (Like figure 4.6.2)

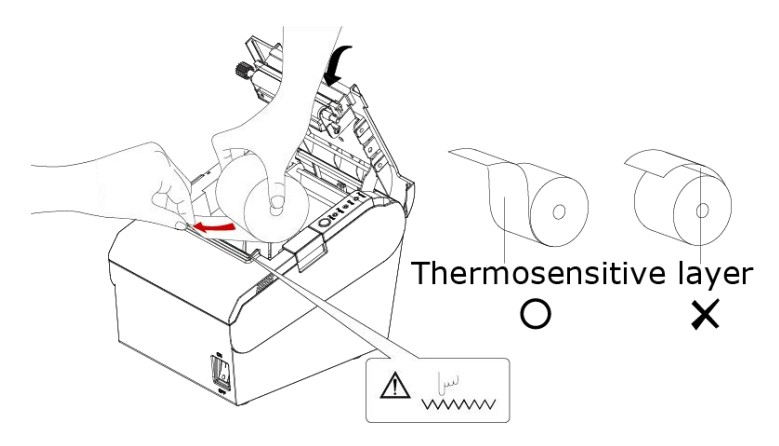

Figure 4.6.2

4) Close the top cover of VT300. (Like figure 4.6.3)

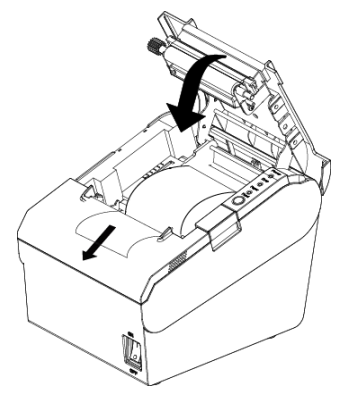

Figure 4.6.3

5) Tear the redundant paper. (Like figure 4.6.4)

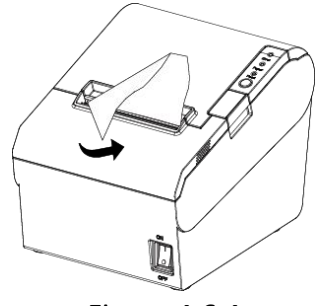

Figure 4.6.4

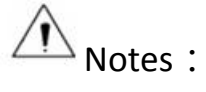

- According to the paper size to adjust the paper guide;
- Make sure the paper inside is at tight status, or it will tissue paper or other obstacle.

### 4.7 Setting DIP switch

#### 4.7.1 Serial Interface (RS-232C)

DIP switch 1

| Switches | Functions           | ON               | OFF     | Default |
|----------|---------------------|------------------|---------|---------|
| 1-1      | Automatic line feed | Enable           | Disable | OFF     |
| 1-2      | Handshake           | XON/XOFF         | DTR/DSR | OFF     |
| 1-3      | Bit length          | 7 bits           | 8 bits  | OFF     |
| 1-4      | Parity check        | Yes              | No      | OFF     |
| 1-5      | Parity selection    | EVEN             | ODD     | OFF     |
| 1-6      | Baud rate selection | Reference form 1 |         | OFF     |
| 1-7      | (hpc)               |                  |         | ON      |
| 1-8      | ( ups )             |                  | OFF     |         |

#### DIP switch 2

| Switches | Functions               | ON               | OFF                 | Default |
|----------|-------------------------|------------------|---------------------|---------|
| 2-1      | Chinese/English mode    | English          | Chinese             | ON      |
| 2-2      | Internal beeper control | Disable          | Enable              | OFF     |
| 2-3      | Auto cutter             | Disable          | Enable              | OFF     |
| 2_4      | Busy conditions         | Receive buffer   | Printer off-line    | OFF     |
| 2-4      | Busy conditions         | full             | Receive buffer full |         |
| 2-5      |                         |                  |                     | OFF     |
| 2-6      | Printer density         | Reference form 2 |                     | OFF     |
| 2-7      |                         |                  |                     | OFF     |
| 2-8      | Printing dots quantity  | 512              | 576                 | OFF     |

## 4.7.2 Interfaces of USB and Ethernet

DIP switch 1

| Switches  | Function               | ON     | OFF     | Default |
|-----------|------------------------|--------|---------|---------|
| 1-1       | Automatic line<br>feed | Enable | Disable | OFF     |
| 1-2 ~ 1-8 | Reserve                | -      | -       | OFF     |

#### DIP switch 2

| Switches | Functions               | ON               | OFF                 | Default |
|----------|-------------------------|------------------|---------------------|---------|
| 2-1      | Chinese/English mode    | English          | Chinese             | ON      |
| 2-2      | Internal beeper control | Disable          | Enable              | OFF     |
| 2-3      | Auto cutter             | Disable          | Enable              | OFF     |
| 24       | Pusy conditions         | Receive buffer   | Printer off-line    | 055     |
| Z-4      | Busy conditions         | full             | Receive buffer full | UFF     |
| 2-5      |                         |                  |                     | OFF     |
| 2-6      | Printer density         | Reference form 2 |                     | OFF     |
| 2-7      |                         |                  |                     | OFF     |
| 2-8      | Printing dots quantity  | 512              | 576                 | OFF     |

#### Form 1—Baud Rate Selection

| Baud rate | 1-6 | 1-7 | 1-8 | Default |
|-----------|-----|-----|-----|---------|
| 2400      | ON  | OFF | OFF |         |
| 4800      | ON  | OFF | ON  |         |
| 9600      | OFF | ON  | OFF |         |
| 19200     | OFF | OFF | OFF | 9600    |
| 38400     | OFF | ON  | ON  |         |
| 57600     | OFF | OFF | ON  |         |
| 115200    | ON  | ON  | ON  |         |

#### Form 2—Print density Selection

| 2-5 | 2-6 | 2-7     | Printer<br>density | Default |
|-----|-----|---------|--------------------|---------|
| ON  | ON  | Reserve | 1 ( diluted )      |         |
| OFF | OFF | Reserve | 2                  | 2       |
| ON  | OFF | Reserve | 3                  | 2       |
| OFF | ON  | Reserve | 4 ( dense )        |         |

#### 4.7.3 Auto cutter enable/disable selection

| DIP Switch setting 2 |                                                      |                     |  |
|----------------------|------------------------------------------------------|---------------------|--|
| Curitada 2 2         | ON                                                   | Auto cutter disable |  |
| SWILCHZ-S            | OFF                                                  | Auto cutter enable  |  |
| Application program  | ram Ignore auto cutter error for continuous printing |                     |  |

#### **4.8 Print self-testing**

1) Make sure the printer has been installed paper roll and turn off the top cover

2) Make sure the printer has linked power

3) Make sure the printer power off

4) Press and hold FEED button, then turn on power switch, the printer will print out Self-test page

# **5** Interfaces Signal

Printer VT300 supports cash drawer interface and many other various communicate interfaces, such as Serial interface, USB interface, and Ethernet interface. The printer has the communication board with the default USB interface and cash drawer interface, and the other communication boards with the Ethernet interface, and RS232 interface are optional.

#### 5.1 USB interface

Pin definition

| PIN No. | Signal name | Classic wire color |
|---------|-------------|--------------------|
| 1       | VBUS        | Red                |
| 2       | D-          | White              |
| 3       | D+          | Green              |
| 4       | GND         | Black              |

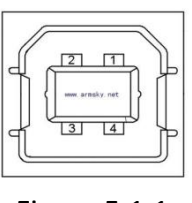

Figure 5.1.1

### 5.2 Power Supply interface definition

#### 1) Pin definition

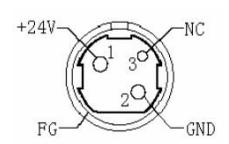

| PIN No. | Signal Name |
|---------|-------------|
| 1       | +24V        |
| 2       | GND         |
| 3       | N.C         |
| SHELL   | F.G         |

2) Interface type

Printer end-Unetop DC-002 or similar products, user end-Unetop DC-002 or similar products

### **5.3 Cash Drawer interface signal**

**Electrical characteristics** 

- Driving voltage : DC 24 V
- Driving current : maximum 0.8 A ( In 510 ms)
- Drawer check signal : "L" = 0 ~ 0.5 V "H" = 3 ~ 5 V

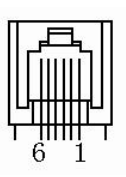

#### • Interface signal definition

| Pin No. | Signal   | Function                     |
|---------|----------|------------------------------|
| 1       | FG       | Frame Ground                 |
| 2       | DRAWER 1 | Drawer kick-out drive signal |
| 3       | DRSW     | Drawer open/close signal     |
| 4       | VDR      | Drawer driving source        |
| 5       | DRAWER 2 | Drawer kick-out drive signal |
| 6       | GND      | GND                          |

# A Note :

- Strictly prohibit to hot plug the plug
- When arranging the line of communication, you have to avoid paralleling with the strong current
- > You have to use the shielded communication line

### 5.4 Serial interface and Ethernet interface

Printer VT300 serial interface is compatible with RS-232 standard, with 9 pin (D hole type) socket.

| PIN No. | Signal definition |
|---------|-------------------|
| PIN 1   | -                 |
| PIN 2   | TXD               |
| PIN 3   | RXD               |
| PIN 4   | -                 |
| PIN 5   | GND               |
| PIN 6   | DTR               |
| PIN 7   | СТЅ               |
| PIN 8   | RTS               |
| PIN 9   | -                 |

### Serial interface definition

#### **Ethernet interface definition**

| PIN No. | Signal definition |
|---------|-------------------|
| 1       | TX+               |
| 2       | TX-               |
| 3       | RX+               |
| 4       | n/c               |
| 5       | n/c               |
| 6       | RX-               |
| 7       | n/c               |
| 8       | n/c               |

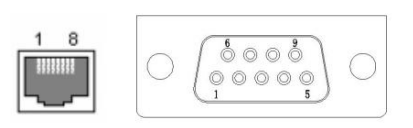

# 6 Troubleshooting

Your printer is very reliable, but occasionally problems may occur. This chapter provides information on some common problems you may encounter and how to solve them. If you encounter problems that you cannot resolve, contact your dealer for assistance

#### 6.1 Printer not working

| Problem description                   | Probable reason      | Solution                    |
|---------------------------------------|----------------------|-----------------------------|
|                                       | Printer No power     | Connecting the power supply |
| LED not light, printer not<br>working | Printer not on       | Turn on the printer         |
|                                       | Circuit board broken | Contact with the dealer     |

#### 6.2 LED indicator on the control panel and beeper alarm

| Problem description                         | Probable reason                  | Solution                                                  |
|---------------------------------------------|----------------------------------|-----------------------------------------------------------|
| Paper LED always on                         | Paper near end                   | The roll paper is near end, the printer can work normally |
| Error LED always on and beeper alarms       | Printer Cover open               | Close the printer cover                                   |
| Paper Error LED always on and beeper alarms | Paper out                        | Reload the roll paper                                     |
|                                             | Thermal print head<br>overheated | Turn the printer off and resume when it cools             |
| Error LED blinks and beeper alarms          | overvoltage                      | Print with specified voltage                              |
|                                             | Low-voltage                      | Print with specified voltage                              |

### 6.3 Troubles occur during printing

| Problem description          | Probable reason                    | Solution                                                                   |
|------------------------------|------------------------------------|----------------------------------------------------------------------------|
| Coloured stripe in the paper | Paper near end                     | Reinstall the roll paper                                                   |
|                              | Incorrect roll paper installation  | Check if the roll paper is installed                                       |
|                              | Unqualified roll paper             | Use recommended thermal roll paper                                         |
| Blurred printing or spot     | Dirty thermal head or print roller | Clean the thermal head or print roller                                     |
|                              | Low print density                  | Increase the print density level                                           |
| aper Jam Paper strike        |                                    | Open the printer cover, check the<br>paper path and remove jammed<br>paper |
| Vertical print words missing | Dirty thermal head or print roller | Clean the thermal head or print roller                                     |
|                              | Thermal head damaged               | Contact your dealer for assistance                                         |

### 6.4 Problems emerge during the paper cutting processes

| Problem description               | Probable reason                          | Solution                                                                                                    |  |
|-----------------------------------|------------------------------------------|----------------------------------------------------------------------------------------------------|--|
|                                   | Cutter abrasion,<br>insufficient cutting | Replace the cutter                                                                                                    |  |
| Cutter jam, the<br>movable cutter | Worm gear and worm wheel abrasion        | Replace the worm gear and worm wheel                                                                                         |  |
|                                   | Motor burnt                              | Replace the motor                                                                                                    |  |
|                                   | Paper scraps                             | Clean the paper scraps on the transmission system                                                                            |  |
| Insufficient cutting              | Cutter edge abrasion, paper too thick    | Replace the cutter                                                                                                    |  |
|                                   | Thermal print head over heat             | Reduce the density of printing                                                                                               |  |
| Paper jam                         | Driving too fast                         | Reduce the printer speed to the limit of thermal print head                                                                  |  |
|                                   | Wrong paper feeding position             | Put the paper parallel with the paper mount and insert<br>into the space between platen roller and the thermal<br>print head |  |

## 6.5 Removing Jammed Paper

Warning: Do not touch the thermal print head because it becomes very hot after printing.

If the top cover can be opened, operate it according to the next steps.

1)Turn off the printer and press open cover button.

2)Remove jammed paper, reinstall the roll, and close the cover.

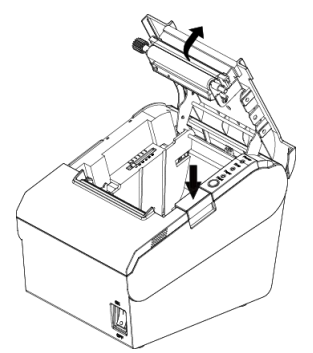

Figure 6.5.1

If the auto cutter jam occurs on printer VT300 and you cannot open the printer cover, open the cutter cover as shown on the left below.

- 1) Turn the printer off and open the front cover.
- 2) Turn the knob until cutter return to the normal position (tip tag).
- 3) Close the front cover.
- 4) Open the top cover and remove jammed paper.

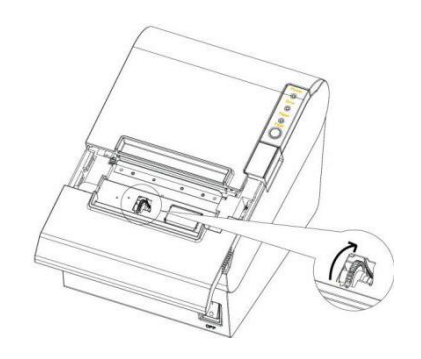

Figure 6.5.2